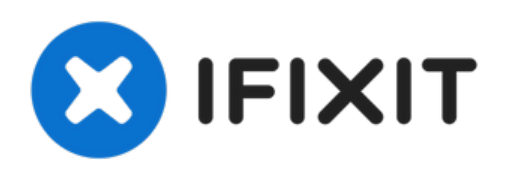

# 在MacBook Air 13"2013年中期上更换固态硬盘

使用本指南升级或更换 2013 年中 13 英寸 MacBook Air 中的固态驱动器。此...

撰写者: Walter Galan

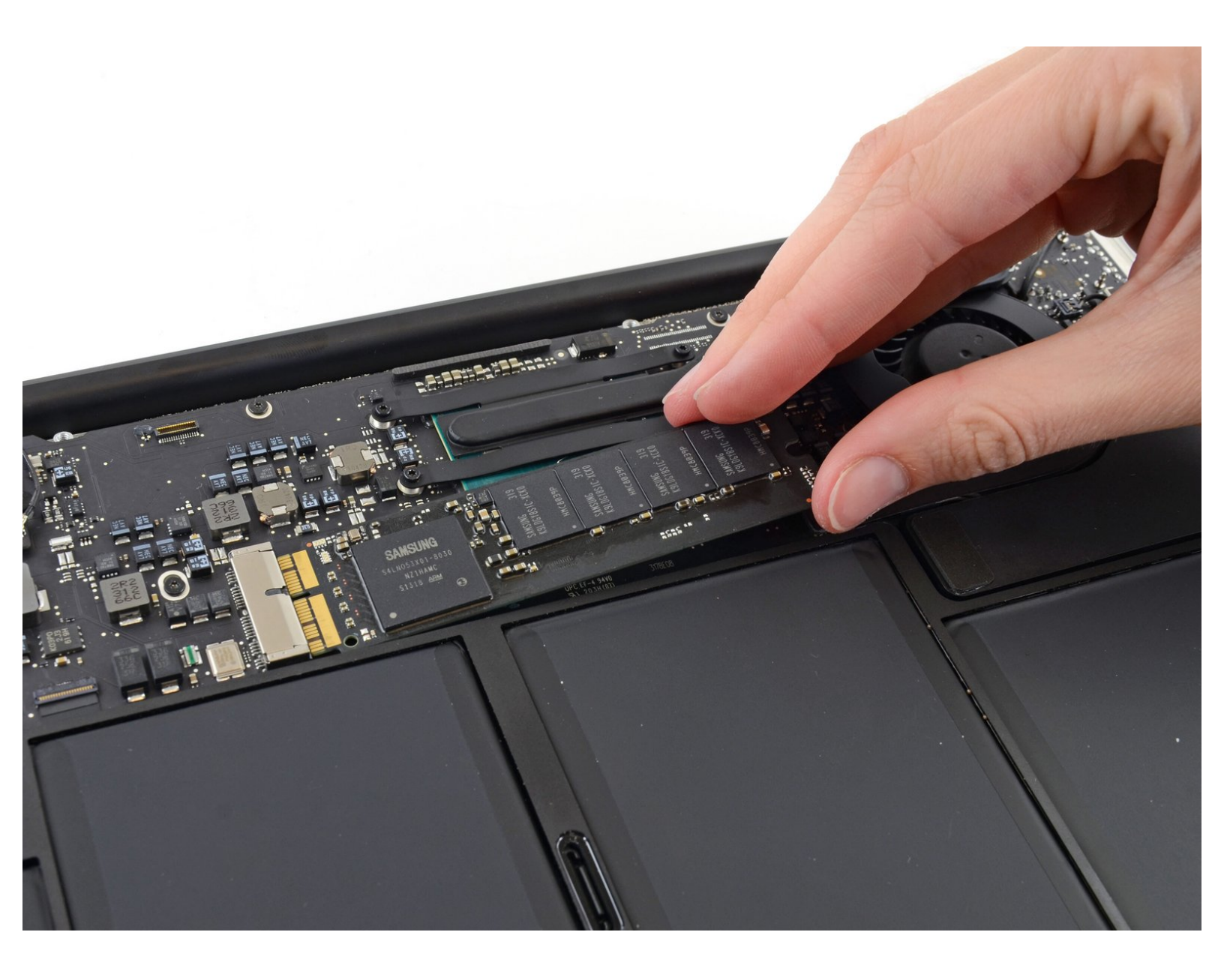

# 介绍

使用本指南升级或更换 2013 年中 13 英寸 MacBook Air 中的固态驱动器。此 MacBook Air 使用了 <u>独</u> <u>有的存储驱动器连接器</u>,因此在不使用转换器的情况下**不兼容**常见的 M.2 驱动器。

**在你开始所有操作之前**,请在允许的情况下<u>备份你现有的SSD中的所有数据</u>。之后,请确保你熟悉<u>通</u> 过网络恢复设备或者创建一个外置的便携启动硬盘。这样你就可以将 macOS 安装到新驱动器上,并 将数据迁移到新 SSD。

最后,我们强烈建议在更换MacBook Air现有的SSD前安装macOS 10.13 High Sierra (或者更新版本的macOS)操作系统。大多数新的SSD需要更新的驱动,是macOS 10.13 High Sierra 之前的老版本的macOS中所没有的。

| ✔ 工具:                                                                                                    | ✿ 章节:                                                                                                    |
|----------------------------------------------------------------------------------------------------|----------------------------------------------------------------------------------------------------|
| <ul> <li>P5 Pentalobe Screwdriver Retina MacBook<br/>Pro and Air (1)</li> <li>T5 Torx Screwdriver (1)</li> </ul> | <ul> <li>MacBook Pro and MacBook Air (Mid<br/>2013 to Early 2015) Blade SSD Upgrade<br/>Bundle (1)</li> <li>OWC Aura Pro X2 SSD (1)</li> </ul> |

## 步骤1—底壳

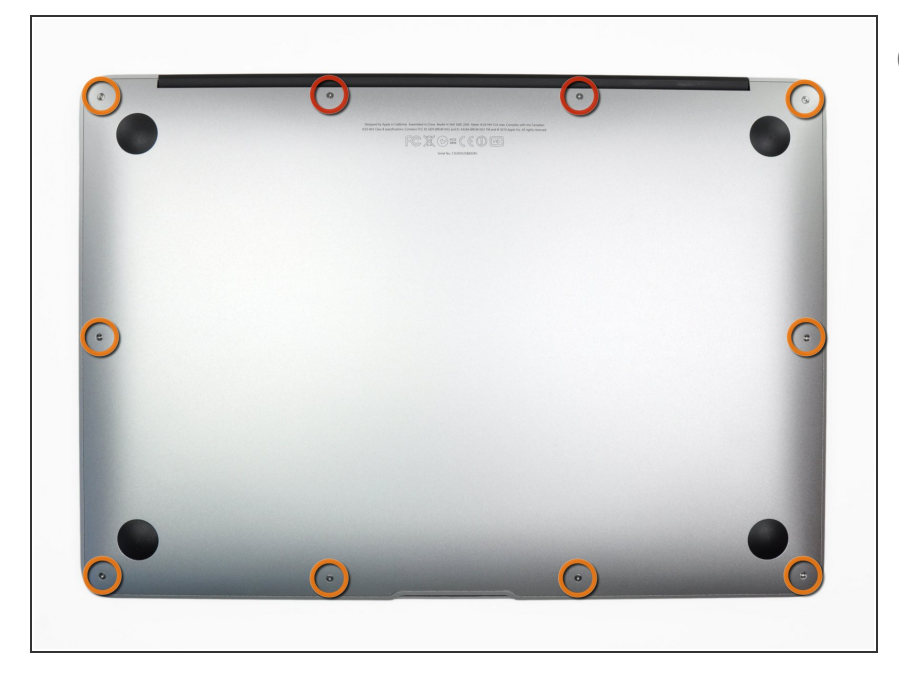

- *i* 在开始更换之前,关机,合上屏幕然 后把机器正面朝上平放在软面上。
- 使用<u>P5 Pentalobe</u> 螺丝刀将底部的 十颗螺丝移除,有下面两种规格:
  - 两个9mm 梅花形螺丝
  - 八个2.6mm梅花形螺丝

#### 步骤 2

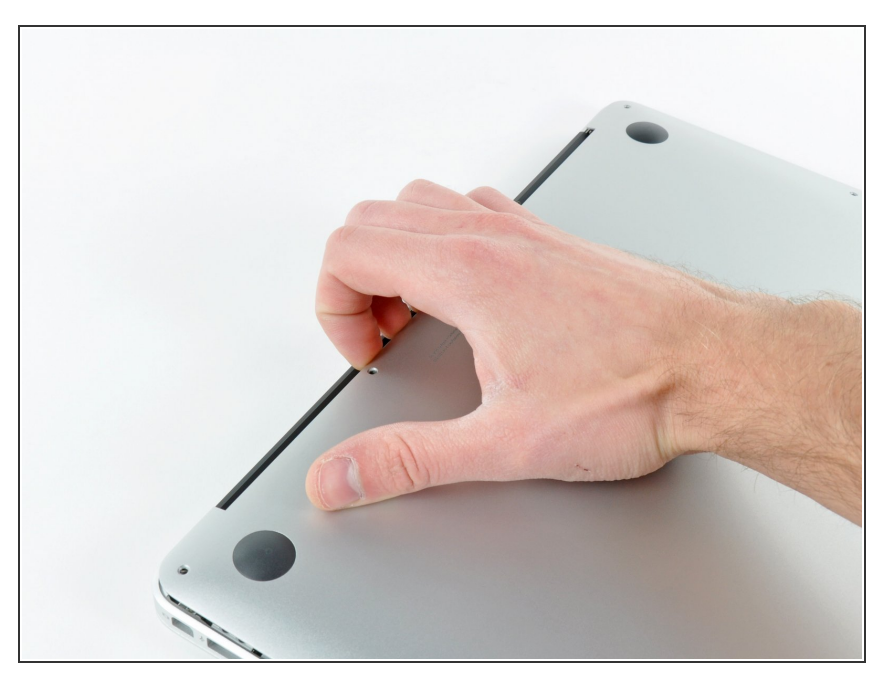

- 把手指插进显示器和底壳之间的缝隙
   然后向上拉,即可拆下底壳。
- 请小心地取下底壳并放在保证安全的 地方。

## 步骤 3 — 电池排线

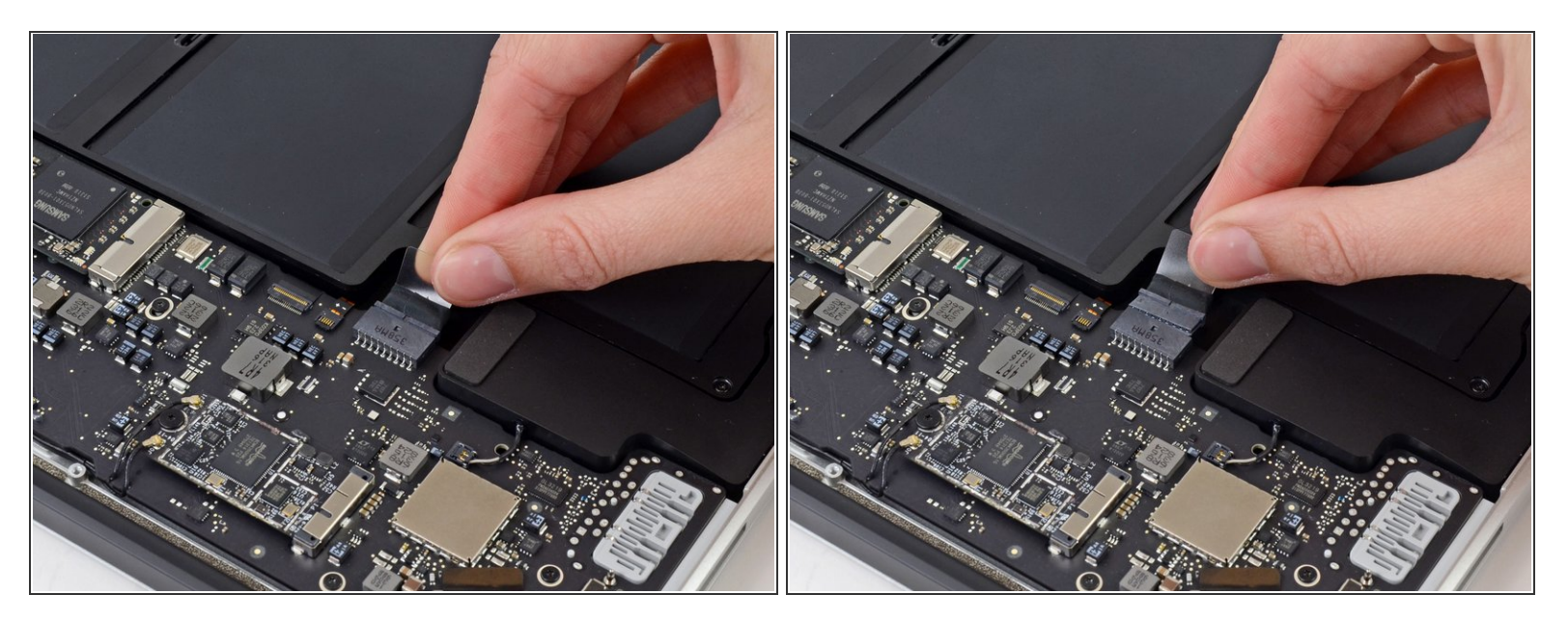

- (i) 确保你在维修时一切都处于断电状态,请先断开电池。
- 抓住连接到电池接口的透明塑料拉片,将其平行于电路板拉向 MacBook Air 的前缘。

⚠ 断开连接时请勿向上提起接口,否则可能会损坏接口插座。

## 步骤 4 — 固态硬盘

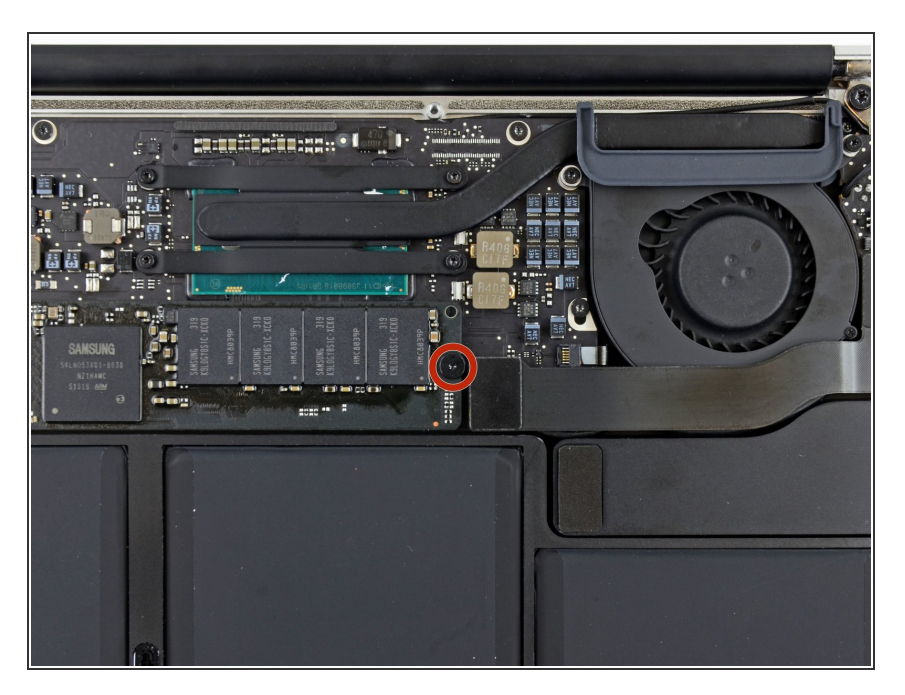

 拆卸一颗2.9毫米 T5 Torx螺丝钉以移 除主板上的固态硬盘。

#### 步骤 5

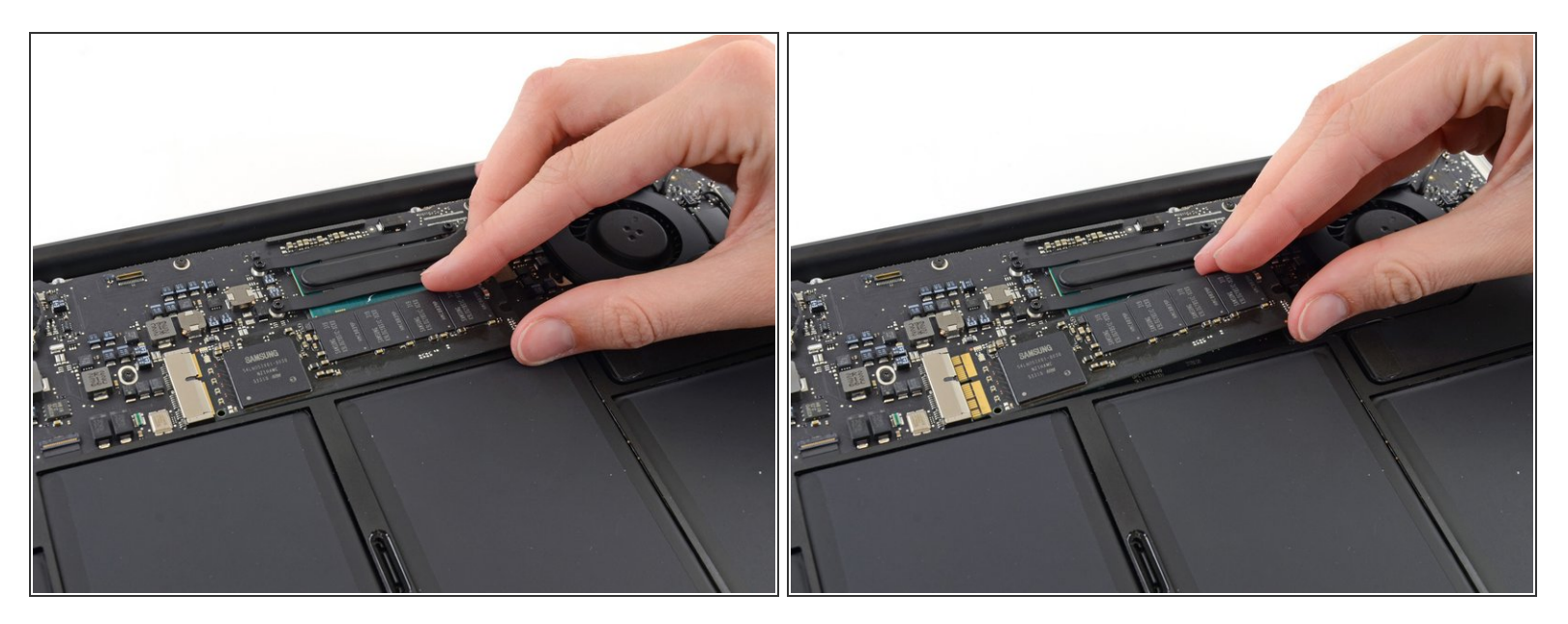

● 轻轻抬起SSD的半英寸左右的一端,并与主板平齐拉出来以卸下固态硬盘
 ▲ 不要抬起固态硬盘超过半英寸,否则可能损坏您的固态硬盘或主板上面的接口。

闭 想要重新安装你的固态硬盘,请按照相反的步骤执行。

要重新组装您的设备,请按本指南的相反顺序操作。

不知道如何处理旧的 SSD? 用这个 外置 SSD 盒子 将其变成方便的便携式外部驱动器!